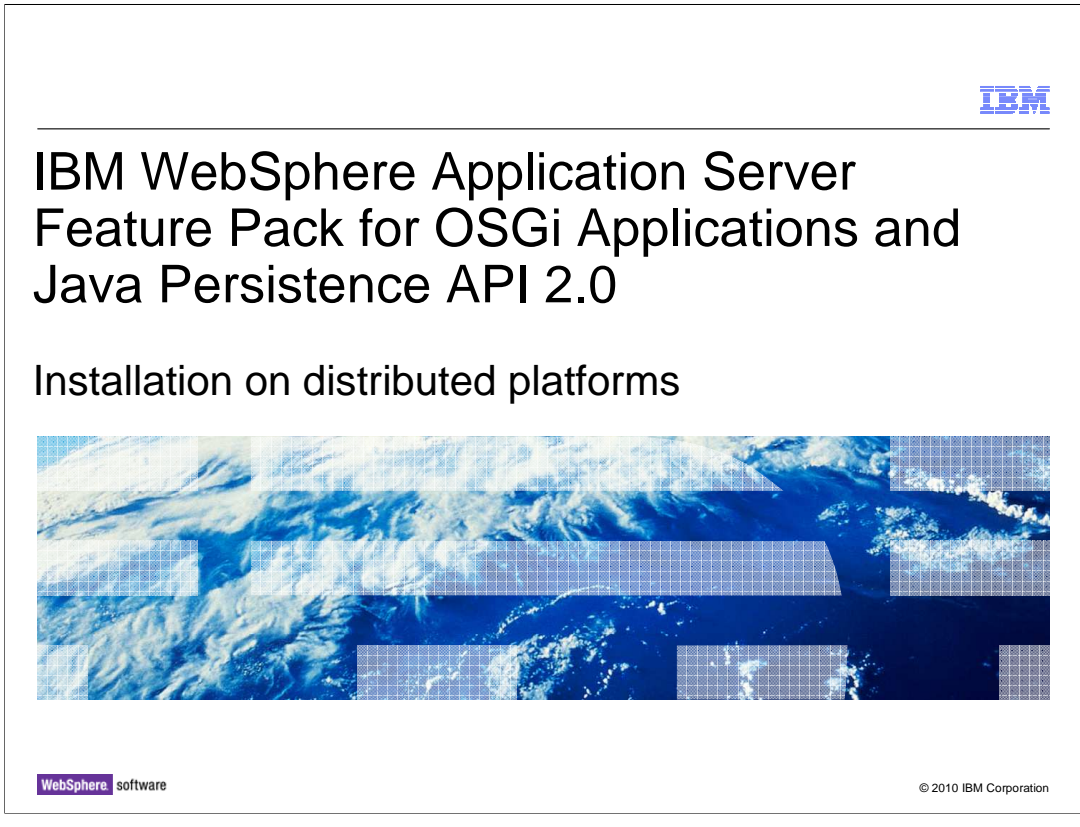

This presentation describes how to use IBM Installation Manager to install the IBM WebSphere<sup>®</sup> Application Server Feature Pack for OSGi Applications and Java<sup>™</sup> Persistence API 2.0.

|                                          | IBM                    |
|------------------------------------------|------------------------|
| Table of contents                        |                        |
|                                          |                        |
|                                          |                        |
| <ul> <li>Supported software</li> </ul>   |                        |
| <ul> <li>Installation process</li> </ul> |                        |
|                                          |                        |
|                                          |                        |
|                                          |                        |
|                                          |                        |
|                                          |                        |
|                                          |                        |
|                                          |                        |
|                                          |                        |
|                                          |                        |
| 2 Installation on distributed platforms  | © 2010 IBM Corporation |

The first section describes the supported software prerequisites for using the Feature Pack for OSGi Applications and JPA 2.0 and the second section describes the feature pack installation instructions.

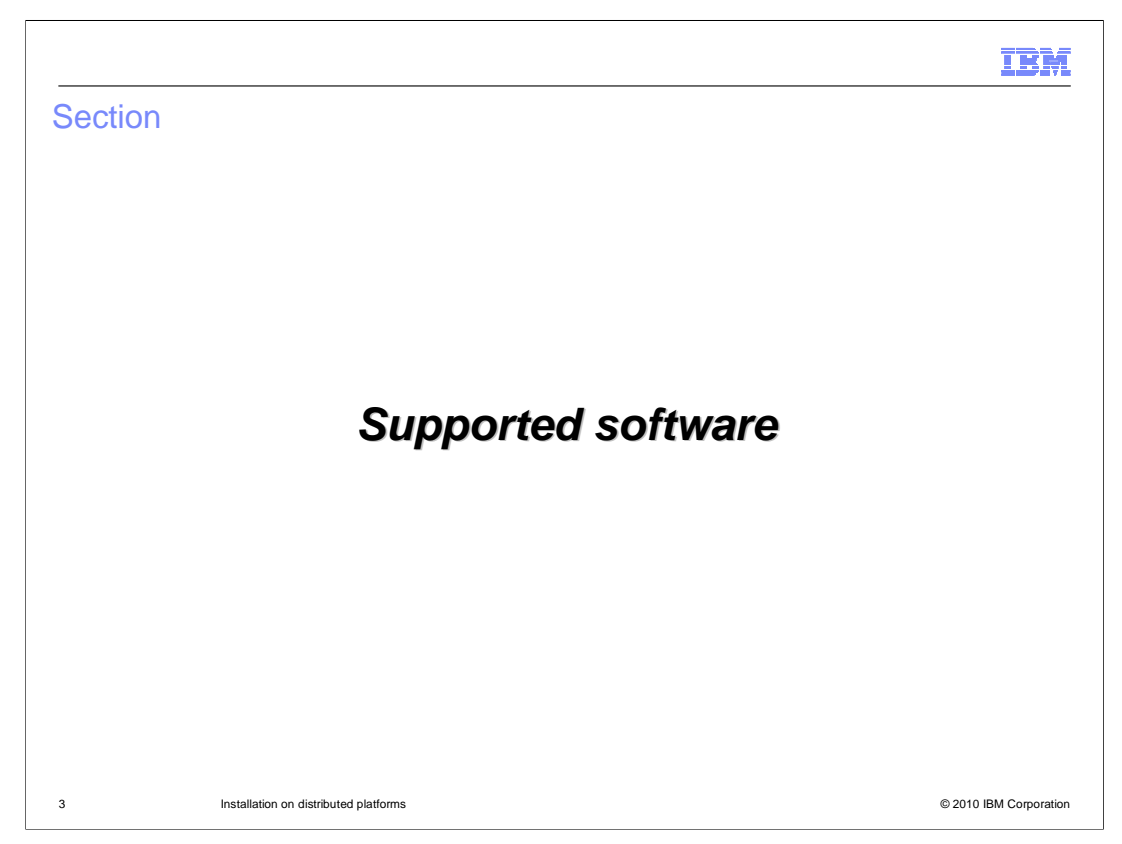

This section describes the supported software configurations for installing and using the Feature Pack for OSGi and JPA 2.0.

| IBN                                                                                                    | ń.  |
|----------------------------------------------------------------------------------------------------|-----|
| Required software                                                                                                    | _   |
|                                                                                                    |     |
|                                                                                                    |     |
| <ul> <li>The IBM WebSphere Applications Server Feature Pack for OSGi Applications and Java<br/>Persistence API 2.0 runs on WebSphere Application Server Version 7.</li> <li>– Fix Pack 9 or later is required.</li> </ul> |     |
| <ul> <li>IBM Installation Manager 1.3.4.1 or later is required to install, update and uninstall the<br/>feature pack</li> </ul>                                                                                           |     |
| <ul> <li>If the Feature Pack for Service Component Architecture (SCA) is installed, it must be at level<br/>1.0.1.5</li> </ul>                                                                                            | i   |
|                                                                                                    |     |
|                                                                                                    |     |
|                                                                                                    |     |
|                                                                                                    |     |
|                                                                                                    |     |
| 4 Installation on distributed platforms © 2010 IBM Corporati                                                                                                    | ion |

The Feature Pack for OSGi Applications and Java Persistence API 2.0 runs on top of WebSphere Application Server Version 7 with a minimum service level of Fix Pack 9.

The WebSphere Applications Server maintenance needs to be installed using the WebSphere Update Installer. Feature Packs on WebSphere Application Server Version 7 are applied using IBM Installation Manager. You will need Installation Manager at a service level of 1.3.4.1 or later to install the Feature Pack for OSGi Applications and Java Persistence API 2.0.

If the Feature Pack for Service Component Architecture (SCA) is installed on your system it will need to be at service level 1.0.1.5 in order to install the Feature Pack for OSGi Applications and Java Persistence API 2.0.

|                                                                                                    | IBM                    |
|----------------------------------------------------------------------------------------------------|------------------------|
| Supported platforms                                                                                                    |                        |
|                                                                                                    |                        |
|                                                                                                    |                        |
| <ul> <li>The feature pack supports the same operating systems as WebSphere Application<br/>V7, except IBM i.</li> </ul>                            | on Server              |
| <ul> <li>Only silent installation is available on Solaris and HP-UX</li> <li>Installation on z/OS does not use the Installation Manager</li> </ul> |                        |
| <ul> <li>Supported Hardware</li> </ul>                                                                                                    |                        |
| <ul> <li>See the WebSphere Application Server V7 support pages for hardware support information</li> </ul>                                         | ort                    |
|                                                                                                    |                        |
|                                                                                                    |                        |
|                                                                                                    |                        |
|                                                                                                    |                        |
|                                                                                                    |                        |
|                                                                                                    |                        |
| 5 Installation on distributed platforms                                                                                                    | © 2010 IBM Corporation |

The Feature Pack for OSGi Applications and Java Persistence API 2.0 is supported on all of the same operating systems as WebSphere Application Server V7, except IBM i. The supported hardware is also the same as WebSphere Application Server V7. On Solaris and HP-UX, only silent installation is supported with the Installation Manager. On z/OS, the installation process does not use the Installation Manager. Instead, the product is installed by applying the required PTFs to the WebSphere Optional Materials FMID. For more information about the z/OS install see the IBM Education Assistant module for this feature pack named "Installation on the z/OS platform".

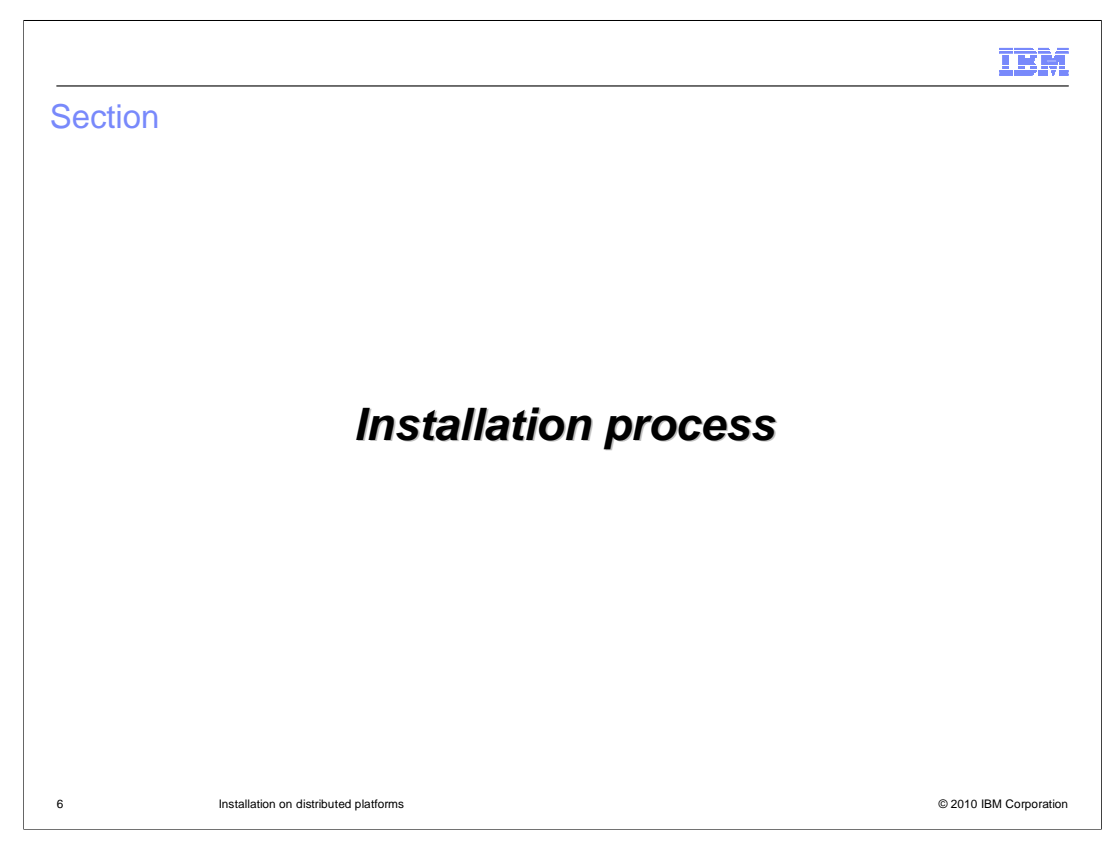

This section describes the process for installing the Feature Pack for OSGi Applications and Java Persistence API 2.0 using IBM Installation Manager.

| IBM                                                                                                    |
|----------------------------------------------------------------------------------------------------|
| Installation process                                                                                                    |
|                                                                                                    |
|                                                                                                    |
| Install WebSphere Application Server V7 and apply maintenance at least up to Fix Pack 9                                           |
| Download and install the IBM Installation Manager                                                                                 |
| <ul> <li>Configure the location of the product local repository (Optional)</li> </ul>                                             |
| Import the appropriate application server into the Installation Manager                                                           |
| <ul> <li>Install the WebSphere Application Server Feature Pack for OSGi Applications and Java<br/>Persistence API 2.0.</li> </ul> |
| <ul> <li>Perform additional configuration actions</li> </ul>                                                                      |
|                                                                                                    |
|                                                                                                    |
|                                                                                                    |
|                                                                                                    |
|                                                                                                    |
|                                                                                                    |
| 7 Installation on distributed platforms © 2010 IBM Corporation                                                                    |

Before installing the feature pack, you need to have WebSphere Application Server V7 installed with Fix Pack 9 applied. Next you will need to download and install IBM Installation Manager. You need it at level 1.3.4.1. Configuring a local product repository is optional because you can use the already configured remote repositories.

In order for the Installation Manager to be able to manage additions to your WebSphere Application Server V7 environment you must perform an action called an "import", which makes Installation Manager aware of your WebSphere Application Server install.

Then you are ready to install the feature pack.

Finally, you will need to use the Profile Management Tool (PMT) to augment the servers on which you intend to use the feature pack.

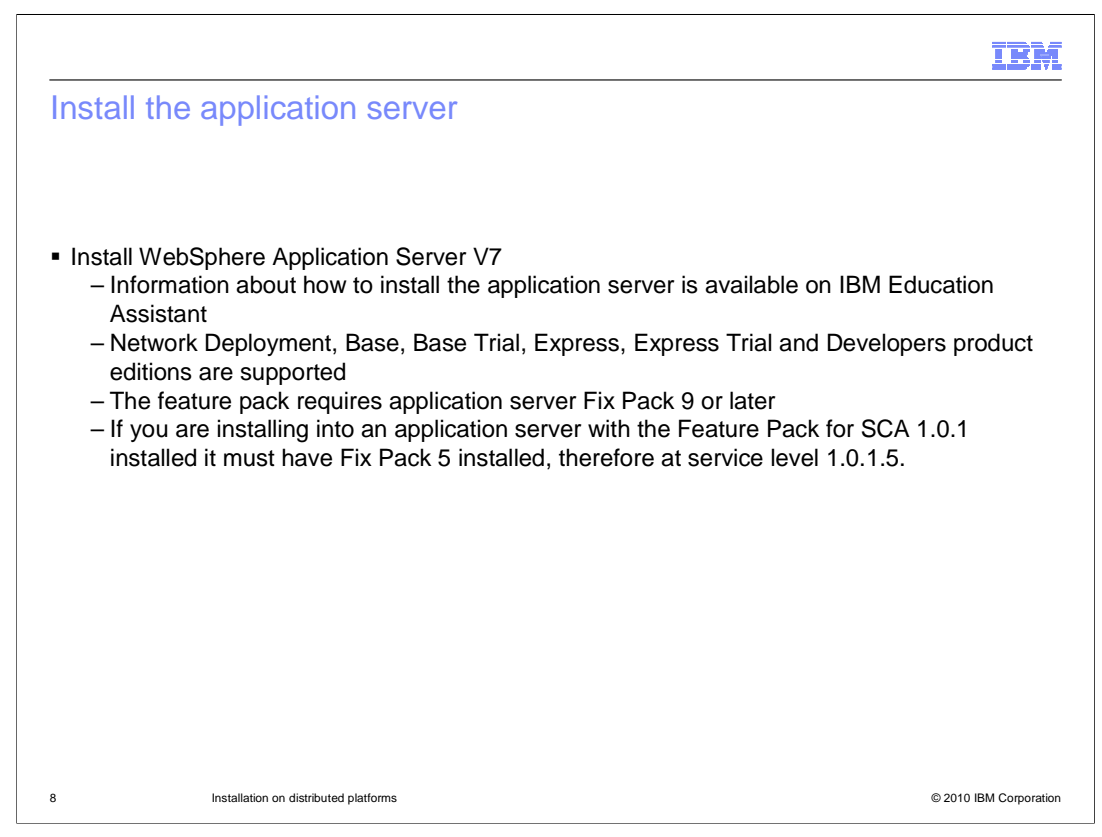

You must have WebSphere Application Server V7 installed, at the appropriate maintenance level, before you can install the Feature Pack for OSGi Applications and Java Persistence API 2.0. If you do not have WebSphere Application Server installed and need information on how to do that you can see the IBM Education Assistant module included in the references of this presentation. The feature pack is supported on the Network Deployment, Base, Express, and Developers editions of the application server, including trial editions. You are not able to install the feature pack if your application server installation is not at least at the 7.0.0.9 service level and if you have the Feature Pack for SCA installed it must be at service level 1.0.1.5.

|                                                                                                    | IBM                    |
|----------------------------------------------------------------------------------------------------|------------------------|
| Install the IBM Installation Manager                                                                                                    |                        |
|                                                                                                    |                        |
|                                                                                                    |                        |
| <ul> <li>The IBM Installation Manager must be installed at version 1.3.4.1 or later in or<br/>the Feature Pack for OSGi Applications and Java Persistence API 2.0.</li> </ul> | der to install         |
| <ul> <li>The IBM Installation Manager is a free download and version 1.3.4.1 can be for<br/>– <u>http://www-01.ibm.com/support/docview.wss?uid=swg24026310</u> </li> </ul>    | ound at                |
| <ul> <li>Installation and update information is included on the page at the same link</li> </ul>                                                                              |                        |
|                                                                                                    |                        |
|                                                                                                    |                        |
|                                                                                                    |                        |
|                                                                                                    |                        |
|                                                                                                    |                        |
|                                                                                                    |                        |
|                                                                                                    |                        |
| 9 Installation on distributed platforms                                                                                                    | © 2010 IBM Corporation |

The IBM Installation Manager at service level 1.3.4.1 is required to install the feature pack.

Given here is a link to the page where one can get the free download and see the instructions for the methods to either install fresh or update your existing copy of the Installation Manager.

|      |                                                                                                    | IBM                |
|------|----------------------------------------------------------------------------------------------------|--------------------|
| Со   | onfigure a local repository (optional)                                                                                                    |                    |
| • If | you intend to install the feature pack on a system that does not have internet acce<br>eed to download and configure a local repository<br>– Download the local repository package and extract it<br>– Open the File > Preferences > Repositories menu in the Installation Manager<br>– Click the Add Repository button<br>– Provide the path to the local repository in the Add a repository panel. | ss, you            |
| 10   | Installation on distributed platforms                                                                                                    | 10 IBM Corporation |

To use a local repository, download the local repository package and extract it from the archive file into a local directory.

Launch the Installation Manager and open the **File > Preferences > Repositories** menu.

Click the **Add Repository** button.

The **Add a repository panel** will display. Enter the complete path to the local repository you just extracted and click **OK**.

| BM Installation Manager(Beta-WS_Beta)                                                                                                    |                                                                                                    |
|----------------------------------------------------------------------------------------------------|----------------------------------------------------------------------------------------------------|
| TEEM. Installation Manager         Install         Description         Install         Description         Description | Click Import a<br>the cursor is<br>doing here to<br>import your<br>WebSphere<br>Application<br>Server instanc |

Before you can use Installation Manager to install any packages on top of WebSphere Application Server, you need to import the application server instance into the Installation Manager. Click the **Import** button to open the import wizard. The Import button is only visible after a WebSphere repository has been added to the repository list. If you do not see the Import button on the main Installation Manager panel, check your repository configuration to be sure you are pointing to a WebSphere repository.

| Import the application                                                                                                    | ation server (2 of 3)                                                                                                    | If this is the first per                                                                                                    | IBM                                          |
|----------------------------------------------------------------------------------------------------|----------------------------------------------------------------------------------------------------|----------------------------------------------------------------------------------------------------|----------------------------------------------|
| Bits Installation Manager (Beta-WS_5640)      Import Existing WebSphere Installation Serviry te locator and an earing Installation Serviry te locator and an earing Installation Destation Newsys on Serviry      Destation Newsys on Serviry      Destation Newsys on the Installation Advances     Serviry | Installed or galated with bala other than brailaitien Norager. Treating heas offengs adds ther,<br>adds of polaties in the polagor than the treat that adds the modify.                                                                                                    | have installed or in<br>Install Manager will<br>verify the location<br>shared resources                                                                                                    | mported<br>ask you to<br>of the<br>directory |
| Installation Directory: C:(was/jinstall01/AppServer                                                                                                    | Provide                                                                                                    |                                                                                                    |                                              |
| Φ                                                                                                    | Import Existing WebSphere Installation  ■ The Decision of Physer ReSNEWSHOW MedSener -Sheet backs cancers files that repts  ■ The media cancer of the media structure of the decision of the decision of the | be managed by another forelations Manager, Select an empty bootton to avoid<br>Prog.<br>og with the IIM (secalation Manager, Por best results select the drive with the most<br>specific and the IIM (secalation Manager), Por best results select the drive with the most<br>generation of the IIM (secalation Manager), Por best results select the drive with the most<br>generation of the IIM (secalation Manager), Por best results select the drive with the most<br>generation of the IIM (secalation Manager), Por best results select the drive with the most<br>generation of the IIM (secalation Manager), Por best results select the drive with the most<br>generation of the IIM (secalation Manager), Por best results select the drive with the most<br>generation of the IIM (secalation Manager), Por best results select the drive with the most<br>generation of the IIM (secalation Manager), Por best results select the drive with the most<br>generation of the IIM (secalation Manager), Por best results select the drive with the most<br>generation of the IIM (secalation Manager), Por best results select the drive with the most<br>generation of the IIM (secalation Manager), Por best results select the drive with the most<br>generation of the IIM (secalation Manager), Por best results select the drive with the most<br>generation of the IIM (secalation Manager), Por best results select the drive with the most<br>secalation of the IIM (secalation Manager), Por best results select the drive with the most<br>secalation of the IIM (secalation difference), por best results set the drive with the most<br>secalation of the IIM (secalation difference), por best results set the drive with the most<br>secalation difference (secalation difference), por best results set the drive with the drive with the dr |                                              |
| Enter the full path<br>of your<br>WebSphere<br>Application Server<br>instance                                                                                                    | ٢                                                                                                    | c Seck benty Depart Const                                                                                                    |                                              |
| 12 Installation on dia                                                                                                    | stributed platforms                                                                                                    |                                                                                                    | © 2010 IBM Corporation                       |

To import an application server instance, you need to provide the installation directory for that instance. You can either browse to the location using a standard file selection window or type the full path into the **Installation Directory** field. After providing the path, click **Next**.

If this is a new copy of IBM Installation Manager you will be asked to verify a shared resources directory for the Installation Manager. The shared resources directory contains files that can be shared by multiple packages. You can only select the shared resources directory the first time you install a package with the Installation Manager. Be sure the location you choose has adequate space for shared resources of future packages. Click **Next** to keep going through the import wizard.

| Import the application server (3                                                                                                    | ien of 3)                                                                                                    |
|----------------------------------------------------------------------------------------------------|----------------------------------------------------------------------------------------------------|
| Bit Installation Manager (Beta-VKS_Beta)      Import Existing WebSphere Installation      Greate Hardmark CoS Bala Inside drages of do layout.      Junger Territories      Territories      Territories      Manager Constraint: Compare Registration Inver - 60      Territories      Territories      Territori      Territories | When the import operation completes, click <b>Finish</b> to return to the main panel                                                                                                    |
| Podagos<br>Podopt<br>— © ■81 mitiplene Applantes Server -10-22.0.3                                                                                                    | DR Las Fig                                                                                                    |
|                                                                                                    | Trace imported. Trac cen install additional packages to the package group. However, installation Manager has limited abilities of installation packages. Trace JPM Vieldophere Application Server -10: |
| Disk Space Information<br>Total Availatin Space<br>C. 43.4 CB                                                                                                    |                                                                                                    |
| Reporting Molecular                                                                                                    |                                                                                                    |
| Verify that you are importing<br>the correct package, then<br>click <b>Import</b>                                                                                                    | (Level)                                                                                                    |
| 13 Installation on distributed platforms                                                                                                    | © 2010 IBM Corporation                                                                                                    |

On the import verification panel, check the settings for the application server that you are importing, then click the **Import** button to import the application server into the Installation Manager. When the import operation completes, click **Finish** on the results panel to return to the main panel of the Installation Manager.

| Install the feature pack (1 of 6)<br>@TBM Installation Manager(Beta-WS_Beta)                                                                                                    | IBM                                                         |
|----------------------------------------------------------------------------------------------------|-------------------------------------------------------------|
| Istallation Manager     Install     Install        Install     Install <td>Install to<br/>begin<br/>installing<br/>the<br/>feature<br/>pack</td> | Install to<br>begin<br>installing<br>the<br>feature<br>pack |
| 4 Installation on distributed platforms                                                                                                    | © 2010 IBM Corporati                                        |

Now that the Installation Manager knows about the application server on which you want to install the feature pack, you can begin the feature pack installation. Click the **Install** button on the main panel of the Installation Manager to start the installation wizard. You might be prompted to authenticate if you are using a remote repository and do not have your authentication credentials saved. If so, authenticate with your IBM ID.

| IBM Installation Manager (Beta=WS_Beta)  Install Packages Select the packages is install.  Installation Packages  Installation Packages  Installation Installation Installat | Status                               | Vendor                                  | Use the check box |
|----------------------------------------------------------------------------------------------------|--------------------------------------|-----------------------------------------|-------------------|
| Install Packages           Select the packages to install.           Installation Packages           Image: Installation Packages           Image: Image:                                                                                                    | Status                               | Vendor I                                | check box         |
| Select the packages to install.  Installation Packages  D IBM WebSphere Application Server V7 Feature Pack for Communications Enabled Applications  D IBM WebSphere Application Server V7 Feature Pack for COGB Applications and Java Pensistence API 2.0  V D IBM WebSphere Application Server V7 Feature Pack for CSGB Applications and Java Pensistence API 2.0                                                                                                    | Status                               | Vendor                                  | š.                |
| Installation Packages           Installation Packages         Image: Comparison Server V7 Feature Pack for Communications Enabled Applications           Image: Comparison Server V7 Feature Pack for Communications and Java Pensistence API 2.0         Image: Comparison Server V7 Feature Pack for COGB Applications and Java Pensistence API 2.0                                                                                                    | Status                               | Vendor                                  | heside th         |
| □         □         IB W Websphere Application Server V7 Feature Pack for Communications Enabled Applications           □         □         □         □         □         □         □         □         □         □         □         □         □         □         □         □         □         □         □         □         □         □         □         □         □         □         □         □         □         □         □         □         □         □         □         □         □         □         □         □         □         □         □         □         □         □         □         □         □         □         □         □         □         □         □         □         □         □         □         □         □         □         □         □         □         □         □         □         □         □         □         □         □         □         □         □         □         □         □         □         □         □         □         □         □         □         □         □         □         □         □         □         □         □         □         □         □         □                                                                                                    |                                      |                                         |                   |
| C IBM WebSphere Application Server V7 Feature Pack for OSGi Applications and Java Persistence API 2.0                                                                                                    |                                      | TRM                                     | Feature Pa        |
|                                                                                                    |                                      |                                         | for OSG           |
|                                                                                                    | Will be installed                    | IBM                                     | Application       |
| Operation 1.0.1.5                                                                                                    |                                      | IBM                                     | Application       |
| □ 0 0 version 1.0.0.1                                                                                                    |                                      | IBM                                     | and Java          |
|                                                                                                    |                                      |                                         | Persistend        |
|                                                                                                    |                                      |                                         |                   |
|                                                                                                    |                                      |                                         |                   |
|                                                                                                    |                                      |                                         | Select it to      |
|                                                                                                    |                                      |                                         | install           |
|                                                                                                    |                                      |                                         |                   |
| K                                                                                                    |                                      | >                                       |                   |
| Show all versions                                                                                                    | 6                                    | Check for Other Versions and Extensions |                   |
| Details                                                                                                    |                                      |                                         |                   |
| IBM WebSphere Application Server V7 Feature Pack for OSGi Applications and Java Persistence API 2.0                                                                                                    | 1.0.0.0                              |                                         |                   |
| The IBM WebSphere Application Server V7 Feature Pack for OSGi Applications and Java Persistence API 2.0 provides a<br>productivity and time to value. <u>More info</u>                                                                                                    | ightweight, simplified application f | ramework to increase developer          |                   |
| Repository: C:\was\images\repository                                                                                                    |                                      |                                         |                   |
|                                                                                                    |                                      |                                         |                   |
|                                                                                                    |                                      |                                         |                   |
|                                                                                                    |                                      |                                         |                   |
|                                                                                                    |                                      |                                         |                   |
| productivity and time to value. <u>Hore info</u> <ul> <li>Repository: Clives/images/repository</li> </ul>                                                                                                    | ng ning njanganga aggaradan n        |                                         |                   |

Depending on your repository configuration you might see multiple installation packages listed on the **Install Packages** panel. For example, if you are using the web repository you might see several feature packs in the list. Choose the IBM WebSphere Application Server Feature Pack for OSGi Applications and Java Persistence API 2.0 from the list of packages, then click **Next**. On the next panel, read and accept the license agreement in order to continue.

| Install the feature pack                                                                                                    | < (3 of 6)                                                                                                    | IBN                                                                                                 |
|----------------------------------------------------------------------------------------------------|----------------------------------------------------------------------------------------------------|----------------------------------------------------------------------------------------------------|
| BM Installation Manager (Beta-WS_Beta)      Install Packages      Asodoge group is location that contains one or more packages. Extense      Asodoge group in the extensions.      Instal     Location     Peature      Create a new package group      Package Group Name      - % IBM WebSphere Application Server +ND                        | ns can be installed into a common package group only and will share a common user interface. Select an Summary I Pretailation Directory C:lynad [Install01]AppServer | Verify that<br>the<br>Installation<br>Manager is<br>going to use<br>the correct<br>package<br>group |
| Padage Group Name: IBM WebSphere Application Server - ND<br>Installation Directory: <u>Crivestimistalio NeppServer</u><br>Details<br>• Shared Resources Directory: CriProgram Files(IBM)WebSphere/AppSer<br>• Eclope: Directory: CriProgram Files(IBM)WebSphere/AppSer<br>Installed Packages<br>• IBM WebSphere Application Server - ND 7.0.0.9 | Disk Space Information<br>ver-Shared Volume Available Space<br>C: 47.83 G8                                                                                           |                                                                                                    |
| ٢                                                                                                    | <box next=""> N</box>                                                                                                    | Cancel                                                                                              |

Verify that the feature pack is going to be installed into the correct package group. This should point to the WebSphere Application Server V7 installation that you imported into the Installation Manager. Click **Next** and continue through the wizard to install the feature pack.

| BM Installation Manager (Beta=WS_Beta)                                                                                                    |                                                                                                    |
|----------------------------------------------------------------------------------------------------|----------------------------------------------------------------------------------------------------|
| Install Packages         Sole: the features to instal.         Testing       Commany         Features       OCG Applications Server V7 Resture Pack for OSG Applications and Java Persistence API 2.0 1.0.0.0         OCG Application       Commany         Show dependencies       Expand All Columne All       Resture Defective Pressure of dependences         Distall       Distall Installation Manager because of dependences       Expand All Columne All       Resture Defective Pressure API 2.0 1.0.0.0         Show dependencies       Expand All Columne All       Resture Defective Pressure Pack for OSGI Applications and Java Persistence API 2.0 1.0.0.0         This Mit MeSphere Application Server V7 Feature Pack for OSGI Applications and Java Persistence API 2.0 1.0.0.0       The Secure Defective Pressure Pack for OSGI Applications and Java Persistence API 2.0 1.0.0.0         This Mit MeSphere Application Server V7 Feature Pack for OSGI Applications and Java Persistence API 2.0 1.0.0.0       The Secure Pack for OSGI Applications and Java Persistence API 2.0 1.0.0.0         The Bit WeSphere Application Server V7 Feature Pack for OSGI Applications and Java Persistence API 2.0 1.0.0.0       The Secure Pack for OSGI Applications and Java Persistence API 2.0 1.0.0.0         Disk Space Information       Volume       Required       Temporary       Total       Available         Shared Resources Area       Colume Temporary       Total       Available       Total       Available </th <th>If you are<br/>certain that<br/>you will<br/>never use<br/>one or the<br/>other of the<br/>features<br/>clear the<br/>check box<br/>to not<br/>install it.<br/>Otherwise<br/>install both<br/>features</th> | If you are<br>certain that<br>you will<br>never use<br>one or the<br>other of the<br>features<br>clear the<br>check box<br>to not<br>install it.<br>Otherwise<br>install both<br>features |

This feature pack includes two features but you do not have to install both of them if you are only interested in one. On the **Select features to install** panel you can choose to install the OSGi Applications feature, the Java Persistence API 2.0 feature or both. To come back later and add or delete one function you can use the Modify function of Installation Manager rather than Install.

|                                                                                                    |                                                                                                    |                                     | IBJ                                                                  |
|----------------------------------------------------------------------------------------------------|----------------------------------------------------------------------------------------------------|-------------------------------------|----------------------------------------------------------------------|
| Statil the feature p      Installation Manager(Beta-WS_Beta)      Install Package      Install Learns     Install Learns     Install Learns     Install Learns     Install Learns     Installation Director:     Chest(Installot)AppServer     Sheed Resource Directory:     Chest(Installot)AppServer     Sheed Resource Directory:     Chest(Installot)AppServer     Sh | ack (5 of 6)<br>s or dok tratal.<br>ure Summary<br>erver - ND<br>mere ApgGenero-Shared<br>for OSGI Applications and Java Persistence API 2.0 1.0.0.0 |                                     | Verify the<br>installation<br>summary<br>and click<br><b>Install</b> |
| Environment<br>Erglah                                                                                                    | Disk Space Information<br>Total Available Space<br>C: 47,82 GB<br>Total Download Spec 33,33 MB<br>Total Installation Spec 76,45 MB                   |                                     |                                                                      |
| 0                                                                                                    |                                                                                                    | <back next=""> Instal Cancel</back> |                                                                      |
| 8 Installation on distribut                                                                                                    | ed platforms                                                                                                    |                                     | © 2010 IBM Corporat                                                  |

On the final **Install Packages** panel, verify the installation summary, then click **Install** to start the feature pack installation. If you are installing from a remote repository, the Installation Manger downloads only the files that you need for your operating system, based on the features that you selected to install. The time for completing the download of the product files will vary depending on the size of the download and throughput of your network. If you do not want to wait for the product files to download during product installation for each of your servers, consider doing a single download and using a local product repository.

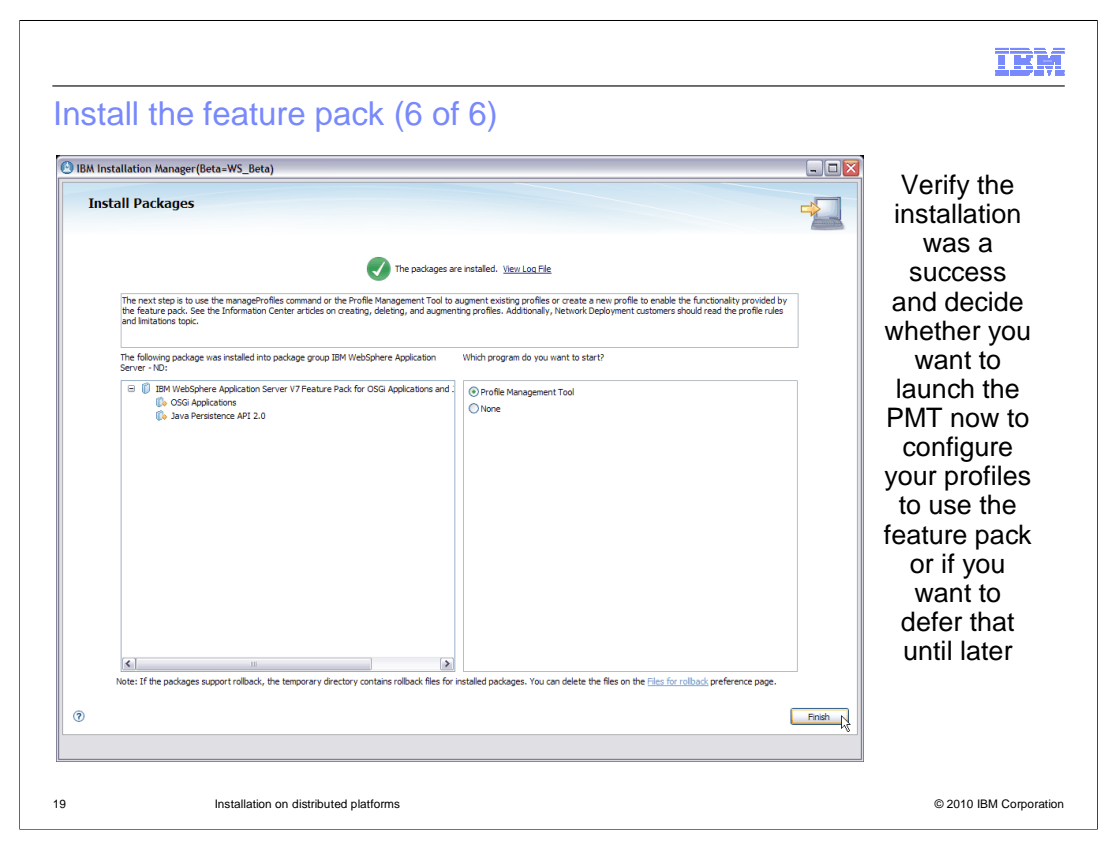

When the installation completes, a success panel similar to the one shown here is displayed in the Installation Manager. Optionally, choose to start the Profile Management Tool (PMT) to configure your profiles for use with the feature pack. Note that the Profile Management Tool option is displayed even on platforms that do not support the PMT (for example, many 64-bit platforms); if you select to launch the PMT on any of these platforms, nothing happens. You can also choose not to do any profile configuration right away and come back later to create of augment profiles using either the PMT or the manageprofiles command. Click **Finish** to go back to the main panel of the Installation Manager.

| IBM                                                                                                    |  |  |
|----------------------------------------------------------------------------------------------------|--|--|
| Perform additional configuration actions                                                                                                    |  |  |
|                                                                                                    |  |  |
| <ul> <li>Before using the Feature Pack for OSGi Applications and Java Persistence API 2.0, you need to either create or augment your profiles on which you intend to use it</li> </ul>                    |  |  |
| <ul> <li>You will need to do a separate augment for each of the two features you intend to use, one<br/>for the OSGi Applications Feature and another for the Java Persistence API 2.0 feature</li> </ul> |  |  |
|                                                                                                    |  |  |
|                                                                                                    |  |  |
|                                                                                                    |  |  |
|                                                                                                    |  |  |
|                                                                                                    |  |  |
| 20 Installation on distributed platforms © 2010 IBM Corporation                                                                                                    |  |  |

This completes the installation of the feature pack on distributed platforms. In order to use the features of the feature pack you will need to configure servers to use the features. If you want to use both features in the same server, you have two options. One is to augment an existing server with one of the features and then augment it again with the other. Another option is to create a new server which contains one of the features then augment it with the other feature.

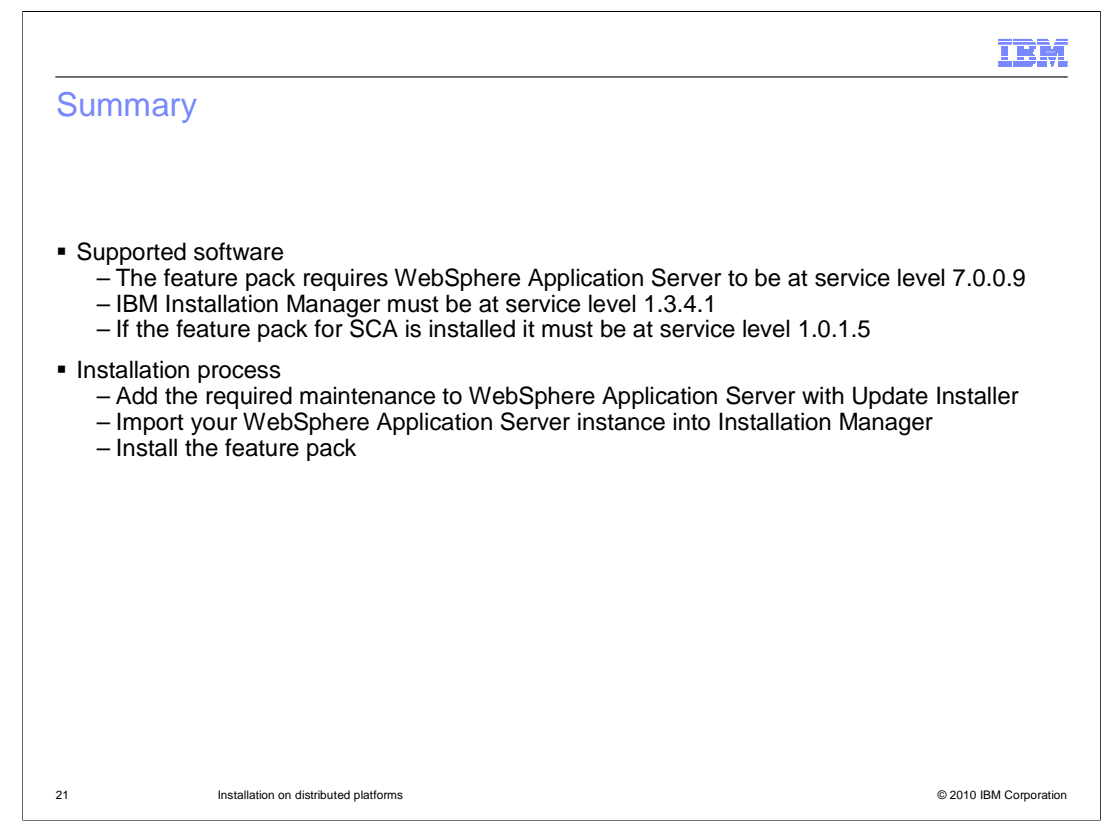

This presentation first covered the software requirements for installing and running the feature pack and then the installation process.

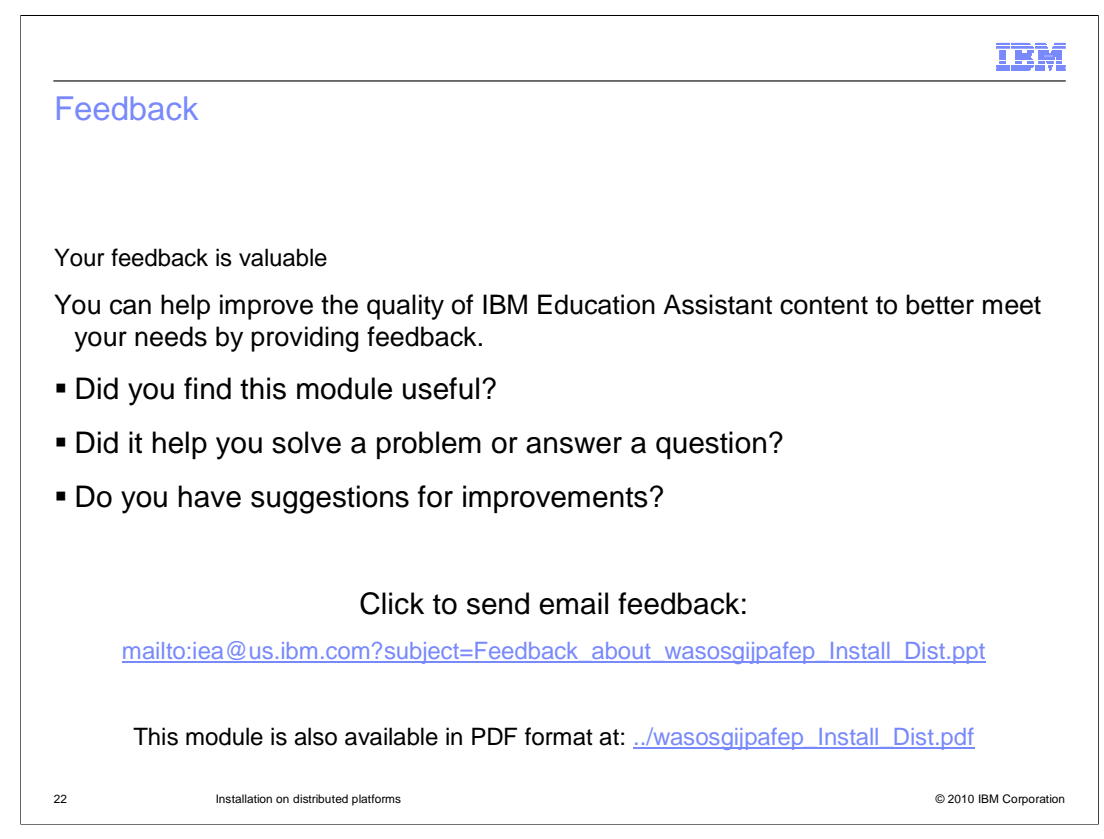

You can help improve the quality of IBM Education Assistant content by providing feedback.

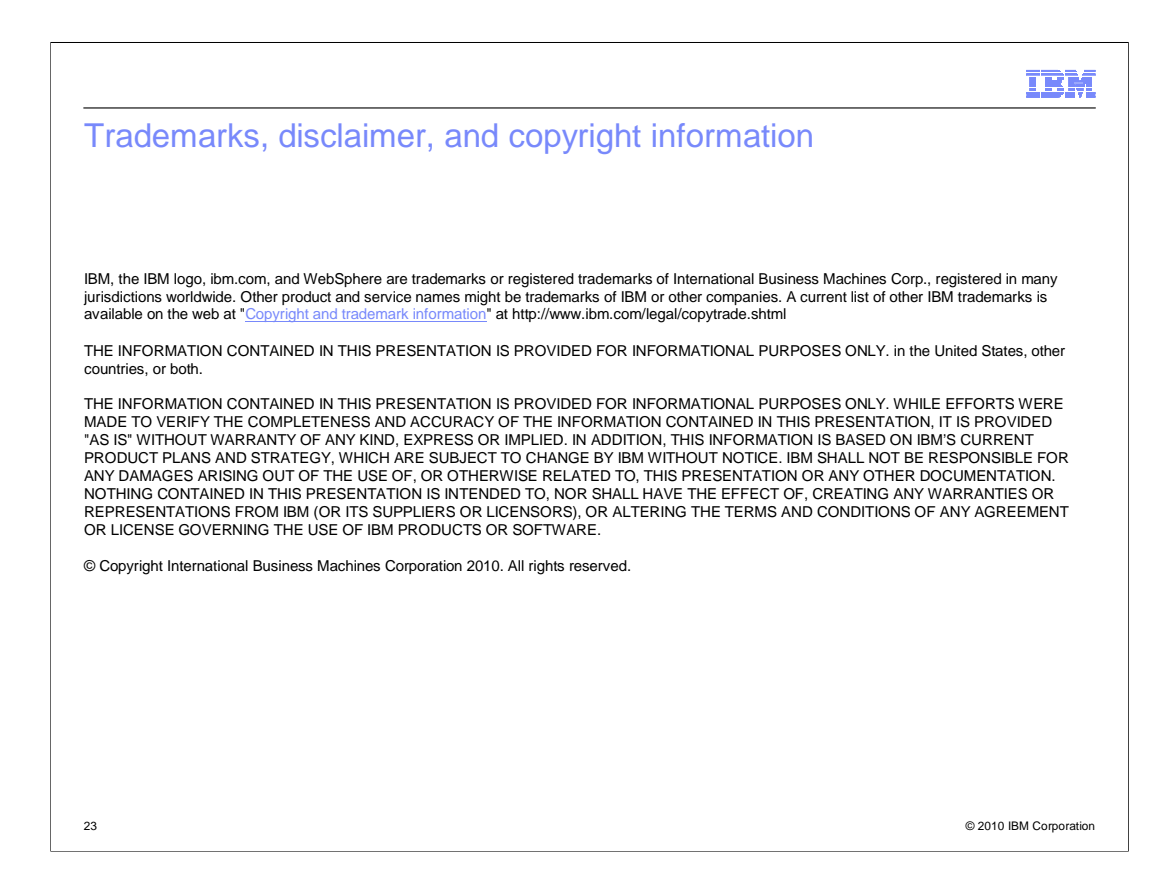